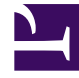

# **GENESYS**

This PDF is generated from authoritative online content, and is provided for convenience only. This PDF cannot be used for legal purposes. For authoritative understanding of what is and is not supported, always use the online content. To copy code samples, always use the online content.

## Gplus Adapter User Guide

Getting started

## Getting started

#### Important

This version of Gplus Adapter for Salesforce is no longer supported by Genesys. We recommend you to upgrade to Gplus Adapter for Salesforce - WWE Option. For migration steps, see Migrating to Gplus Adapter for Salesforce - WWE Option.

Now that you know what the Gplus Adapter is, you're probably wondering how to use it. Let's get started.

### How do I log in?

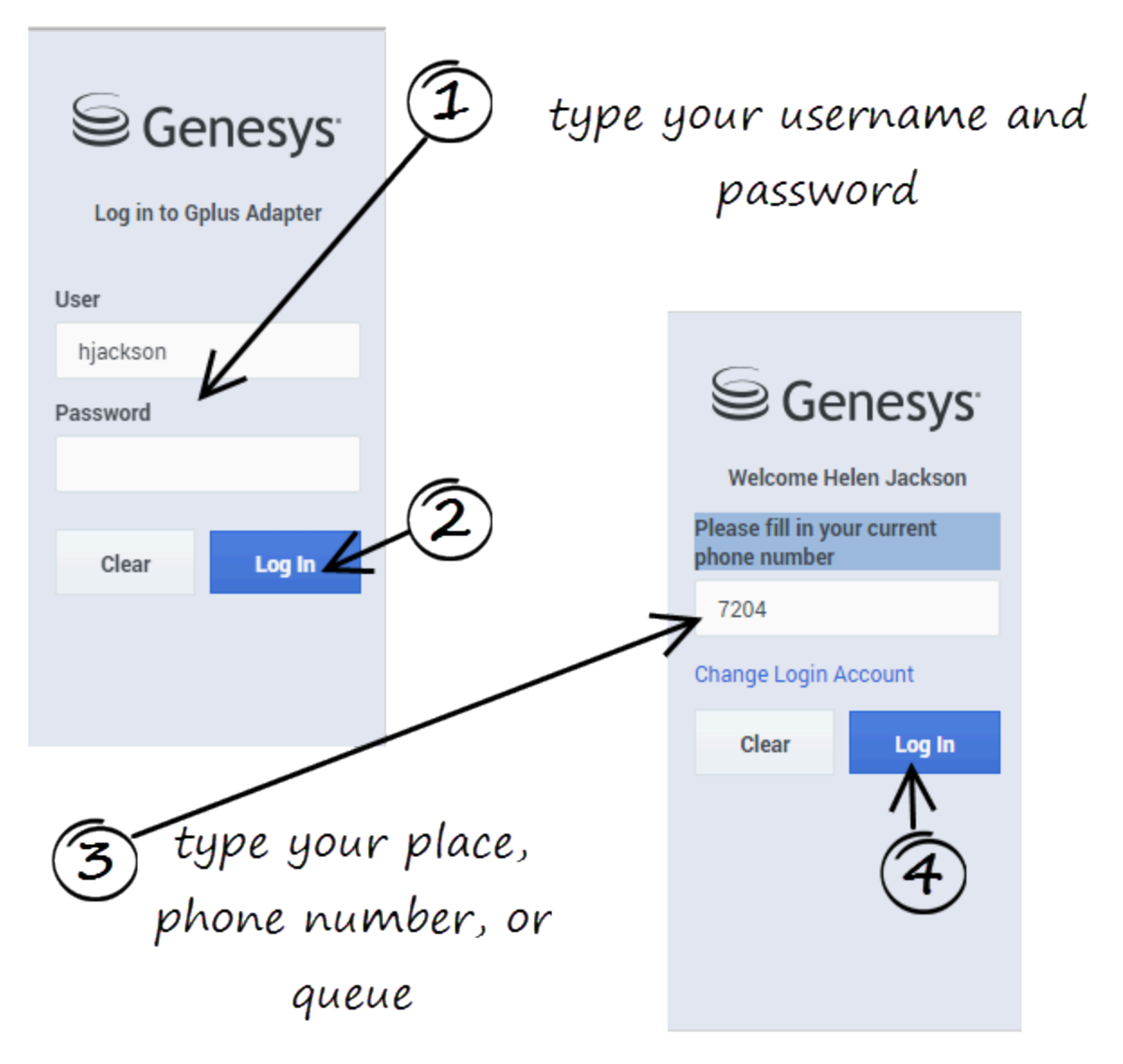

Open a browser (if your system uses a web-based phone, use Chrome) and enter the link for the CRM or ticket application that your supervisor gave you. The Adapter is either in the left pane or you can launch it by clicking **Phone** in the bottom-right corner of the screen—it's one or the other, depending on how your administrators have configured the CRM.

Depending on how your administrator has configured the adapter, you might also see a secondary login window where you're prompted to enter the name of a place, a phone number, or enter a queue.

See Logging In for more details.

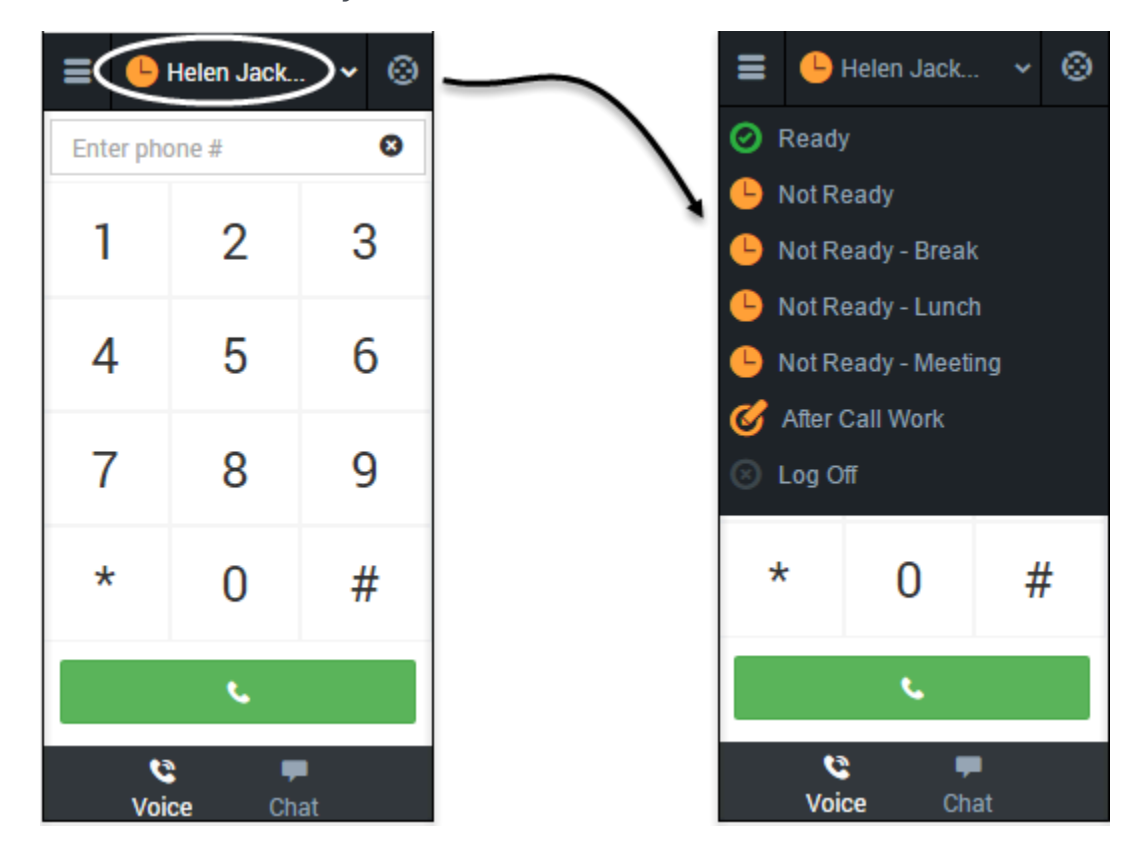

How do I set my status to be available for calls?

Typically, your status will be **Not Ready** after you log in. However, your administrator might have configured your status to **Ready** after login, so it is a good idea to check your status.

You can see your status in the Gplus Adapter for Salesforce on the agent status bar at the top of the adapter. You can also hover over the status bar with your mouse to see more details about login time, phone number, overall state, and media channel state.

You can update your status on all channels that you are logged into or update your status on a single channel:

- To update your overall status, click the agent status bar, and select a new status.
- To update your status for a particular media channel, click the main menu, select **Channels** to see the list of channels, click the white agent status box, and then select a new status from the list.

For more information about changing your status, including a video that demonstrates how to do it, see Changing Your Status.

Now you are ready to handle customer interactions.

How do I handle customer interactions?

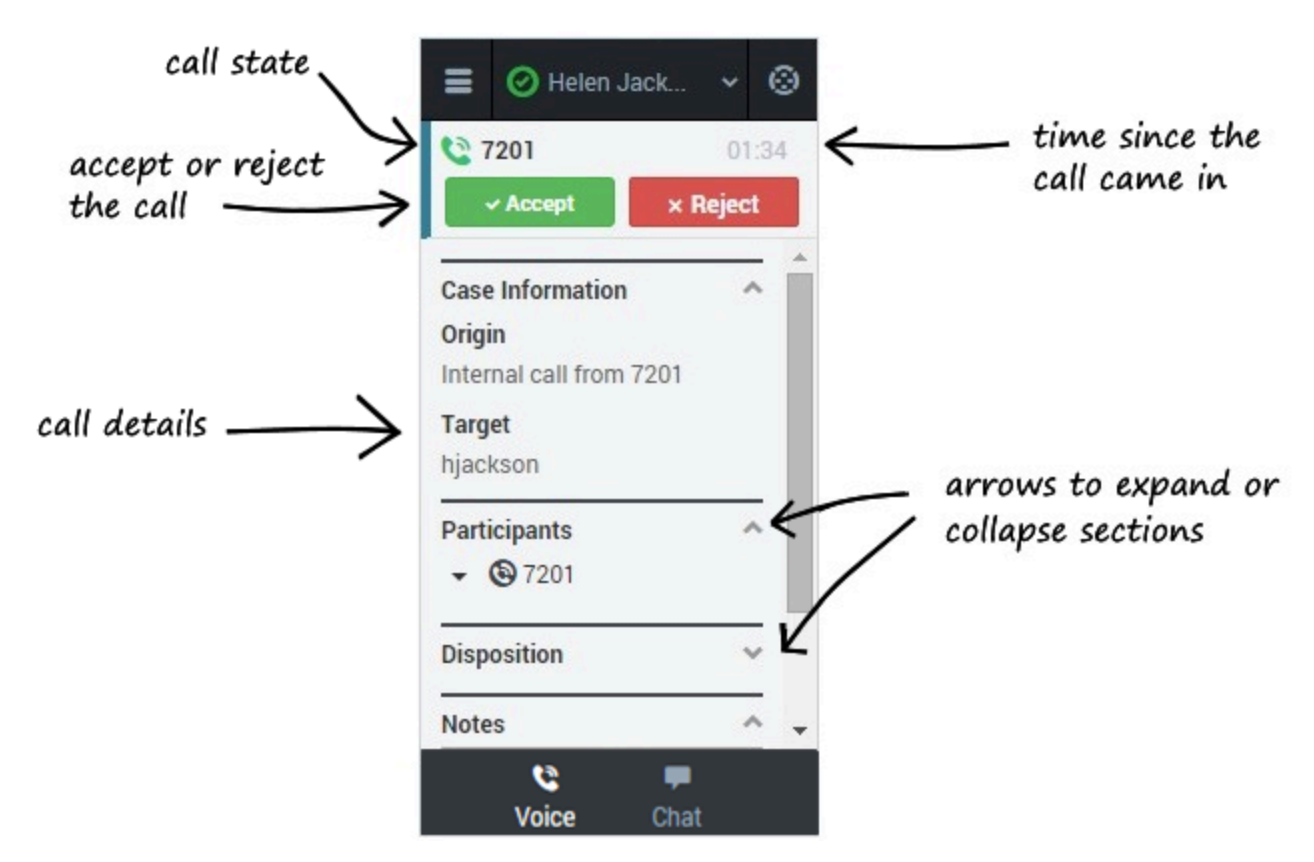

When a call, chat, or email is directed to you, you'll receive a "toast" pop-up in the bottom right-hand corner of your screen. You might also hear a sound.

To answer the call, click **Accept**. (If you do not accept, it will go to the next available agent and your status will change to Not Ready.)

- Go here to learn about handling calls.
- Go here to learn about handling chats.

To get you started, here are some common call handling features:

C places the caller on **hold**.

**C** restores the call.

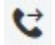

instantly **transfers** the call to a contact that you select.

**ends** the call.

#### Call to 919677

**calls back** the participant who was disconnected from the active call. You can call back a disconnected participant by using the Participants menu.

Your organization might require you to note a reason for the call (or a *disposition*). If so, after the call is complete, click **Disposition** and select one of the items from the list. Click **Mark Done** to complete the interaction.

Depending on how your organization is set up, you might now enter an **After Call Work** state. This is a period of time during which you remain in a **Not Ready** state to allow time for completing other tasks related to the call. When this period ends, you automatically return to a ready state and can again receive calls.